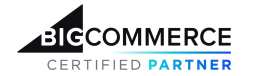

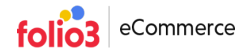

# **User Guide | Link Guest Orders**

# Link Guest Orders App: HomePage

When the **Link Guest Orders** is installed successfully on the Bigcommerce store, the store owner has full access to its admin setting and can perform the following actions:

- 1. Enable/Disable the guest orders' Auto-assignment
- 2. View Current Guest Orders/Linkable Guest Orders/ Linked Guest Ordes stats
- 3. Link historical orders (Back in time orders)
- 4. Revert order-user account association made via our app
- 5. Re-link dissociated orders
- 6. View graphical stats of linked orders
- 7. View Recently Linked guest orders listing

#### Enable/ Disable the Guest Orders' Auto-assigning

Upon launching the app, the admin user can enable or disable the auto-assignment of guest orders directly from the homepage. When this feature is enabled, this app will automatically associate all upcoming guest orders to their corresponding customer accounts, provided they exist.

To enable/ disable the guest order auto-assignment feature;

• Hover over the button labeled as Enable/Disable and click it.

|                                                  | Home Linket Guest Orders Subscription Support                                                                                                    |                                  |
|--------------------------------------------------|----------------------------------------------------------------------------------------------------|----------------------------------|
| ■ View Storefronts Prome Q Search or navigate to | Link Guest Orders Assign Guest Checkouts to existing user accounts if the checkout emails are found in your store. Auto-assigning Guest Checkouts to Customer Accounts is <b>disabled</b> . | Enable                           |
| <b>Apps</b> Marketplace My Apps                  | 154<br>Current Guest Orders                                                                                                    | <b>17</b><br>Linked Guest Orders |
| Link Guest Orders                                | Back In Time Last Linked: 6/4/2024 2:19:05 PM                                                                                                    | Link Now                         |
|                                                  | 40% 60%                                                                                                    | 1<br>Io. of processed orders     |
|                                                  | 8 0% N                                                                                                    | O<br>lo. of remaining orders     |

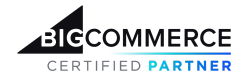

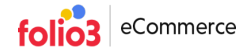

#### **Guest Order Statistics**

There can be instances when admin users want to view the status of their guest orders and the orders associated with customer accounts. To address this and enhance data visualization experience, our app provides the following statistics:

- **Current Guest Orders**: Displays the number of active guest orders that have not yet been linked to any customer accounts.
- Linkable Guest Orders: Shows the number of eligible guest orders to be linked to existing customer accounts.
- Linked Guest Orders: Indicates the number of guest orders that have already been successfully connected to their respective customer accounts.

| BIGCOMMERCE        | Home Linked Guest Orders Subscription Support                                                    |
|--------------------|--------------------------------------------------------------------------------------------------|
|                    | Link Guest Orders                                                                                |
| • View Storefronts | Assign Guest Checkouts to existing user accounts if the checkout emails are found in your store. |
| 🕂 Home             | Auto-assigning Guest Checkouts to Customer Accounts is disabled.                                 |
|                    |                                                                                                  |
| < Apps             | <b>9 154 0 E</b> 17                                                                              |
|                    | Current Guest Orders                                                                             |
|                    |                                                                                                  |

## **Back-in-Time Order Syncing**

For existing stores on the BigCommerce platform, there may be instances where a store already has a number of guest orders placed in the past and the store owners want to associate these orders with their respective customer accounts.

To fulfill this need, the **Link Guest Orders** App provides functionality to link these historical orders to their customer accounts, provided that they exist.

To link the back-in-time orders, the store owner is required to;

- Scroll down the homepage to the **Back In Time** section
- Click the Link Now button.

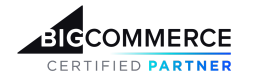

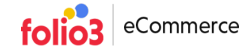

| EICCOMMERCE «                                                                           | Back In Time                     | Link Now                            |
|-----------------------------------------------------------------------------------------|----------------------------------|-------------------------------------|
|                                                                                         | Last Linked: 6/4/2024 2:19:05 PM |                                     |
| <ul> <li>First View Storefronts</li> <li>Home</li> <li>Search or navigate to</li> </ul> | 40% 60% Egg                      | <b>1</b><br>No. of processed orders |
| < Apps<br>Marketplace                                                                   | 8 0% §                           | O<br>No. of remaining orders        |
| My Apps                                                                                 |                                  |                                     |

When the **"Link Now**" button is clicked, the process to link historical orders begins. A progress bar displays the progress, enhancing the user experience by providing a visual representation of the linking process

- No. of Processed orders: Displays the number of orders this app has fetched for the process of linking to their respective customer accounts.
- No. of remaining orders: Indicates the number of guest orders remaining in the current process to be linked by this app.

| EICCOMMERCE «                                                                  | Home Linked Guest Orders Subscription Support                                                                                                    |
|--------------------------------------------------------------------------------|----------------------------------------------------------------------------------------------------|
|                                                                                | Link Guest Orders                                                                                                    |
| View Storefronts Home                                                          | Assign Guest Checkouts to existing user accounts if the checkout emails are found in your store.           Auto-assigning Guest Checkouts to Customer Accounts is disabled.         Enable |
| <ul> <li>Q Search or navigate to</li> <li>Apps</li> <li>Marketplace</li> </ul> | Linkable Guest Orders Linkable Guest Orders                                                                                                    |
| Му Аррз                                                                        | Back In Time Link Now                                                                                                    |
| 💽 Link Guest Orders                                                            | Guest orders linking is in progress. You will be able to re-link guest orders once current processes are completed.                                                                        |
|                                                                                | No. of processed orders                                                                                                    |
|                                                                                | g 50% g 1                                                                                                    |
| ielp ^                                                                         | Orders Linking in Process • • •                                                                                                    |

\*\*Users on trial period can only link up to 5 back-in-time orders

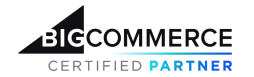

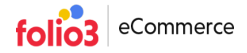

#### **Visual Insights: Graphical Data**

This app offers a comprehensive visual representation of orders linked through auto-assignment as well as those linked via the Back-in-Time feature. Additionally, it provides a monthly breakdown of linked guest orders.

To view the graphical data of orders linked by month;

- Select the from-date > Select the to-date.
- Click the Search button.

|                             | Filters: 03/03/2024 | 06/03/2024                    |
|-----------------------------|---------------------|-------------------------------|
| Linked Guest Orders By Time |                     | Linked Guest Orders By Source |
| 12                          | Orders              |                               |
| 10 —                        |                     | 0.10/                         |
| 8 —                         |                     |                               |
| 6                           |                     |                               |
| 2 —                         | -                   | 90.9%                         |
| 0 May                       |                     | Back in Time Auto Assigned    |
| Months                      |                     |                               |

#### **Recently Linked Guest Orders**

At the bottom of the homepage, the users can find the listing of recently linked guest orders having the following columns;

- Order Number: representing BigCommerce Order ID.
- **Customer**: showing the customer name against the order.
- Email Address: listing the email addresses of customer against the order
- Linked At: Displays the timestamp when the guest orders were linked to their existing customer accounts.

Users can also click the "View All" link to access the complete listing of linked orders, providing a comprehensive view of all orders that have been successfully linked by this app.

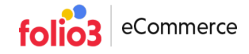

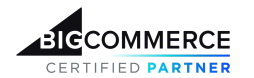

| Forder Number         Customer         Email Address         Email Address           Have         F91         Customer Gusta         cust_gus@mailnator.com         03/06/24 10:34           Have         F90         Gest Firin         gust_urt@mailnator.com         03/06/24 10:34           Have         Abdul Moiz         abdulaiz@folio3.com         03/06/24 10:34           Have         Abdul Moiz         abdulaiz@folio3.com         03/06/24 10:34           Have         Abdul Moiz         abdulaiz@folio3.com         03/06/24 10:34           Have         Abdul Moiz         bablaiz@folio3.com         03/06/24 10:34           Have         Abdul Moiz         bablaiz@folio3.com         03/06/24 10:34           Have         Abdul Moiz         bablaiz@folio3.com         03/06/24 10:34           Have         Abdul Moiz         bablaiz@folio3.com         03/06/24 10:34           Have         Abdures Check         address_check@mailnator.com         03/06/24 10:34           Have         Address Check         address_check@mailnator.com         03/06/24 10:34           Have         Address Check         address_check@mailnator.com         03/06/24 10:34           Have         Address Check         address_check@mailnator.com         03/06/24 10:34 <td< th=""><th>View A</th></td<>                                                                                                    | View A |
|----------------------------------------------------------------------------------------------------|--------|
| Arrow         #591         Customer Gusta         custogener Gusta         customer Gusta         customer Gusta <thcustomer gusta<="" th="">         customer Gusta</thcustomer> |        |
| Access         #590         Guest Finh         guest_ur@mailnator.com         03/06/24 10:40           Mass         Abdul Moiz         abdulaziz@folio3.com         03/06/24 10:30           Mass         Abdul Moiz         abdulaziz@folio3.com         03/06/24 10:30           Mass         Abdul Moiz         abdulaziz@folio3.com         03/06/24 10:30           Mass         Abdul Moiz         abdulaziz@folio3.com         03/06/24 10:30           Mass         Mass         hest Malli         test_final@mailnator.com         03/06/24 10:30           Mass         Address Check         address_check@mailnator.com         03/06/24 10:30         03/06/24 10:30           Mass         Address Check         address_check@mailnator.com         03/06/24 10:30         03/06/24 10:30           Mass         Mass         Address Check         address_check@mailnator.com         03/06/24 10:30           Mass         Mass         Address Check         address_check@mailnator.com         03/06/24 0:30           Mass         Mass         Mass         address_check@mailnator.com         03/06/24 0:30           Mass         Mass         Mass         address         address         address           Mass         Mass         Mass         Mass         address                                                                                                    |        |
| Generation         4589         Abdul Moiz         abdulazz@folio3.com         03/06/24 10:30           4580         Abdul Moiz         abdulazz@folio3.com         03/06/24 10:30           4587         test Mali         test_final@mailinator.com         03/06/24 10:30           4587         test Mali         test_final@mailinator.com         03/06/24 10:30           4587         Address Check         address_check@mailinator.com         03/06/24 10:30           4586         Address Check         address_check@mailinator.com         03/06/24 10:30           4587         Address Check         address_check@mailinator.com         03/06/24 10:30           4587         Adgress Check         address_check@mailinator.com         03/06/24 10:30           4587         Adgress         adgress_check@mailinator.com         03/06/24 10:30           4587         Adgress         adgress_check@mailinator.com         03/06/24 00:47           4581         Adgress         adgress_check@mailinator.com         03/06/24 00:47           4583         Tacy fit         tacyfit@mailinator.com         29/05/24 09:47                                                                                                    |        |
| #58         Abdu Moiz         abdu Jazize folio3.com         03/06/24 10.29           #587         test Mail         test_final@mailinator.com         03/06/24 10.29           #586         Address Check         address_check@mailinator.com         03/06/24 10.05           #586         Address Check         address_check@mailinator.com         03/06/24 10.05           #586         Address Check         address_check@mailinator.com         03/06/24 00.92           #586         Address Check         address_check@mailinator.com         03/06/24 00.92           #586         Address Check         address_check@mailinator.com         03/06/24 00.92           #586         Address Check         address_check@mailinator.com         03/06/24 00.92           #586         Tacy fit         tacyft@mailinator.com         29/05/24 09.40                                                                                                    |        |
| #587         test Maili         test_final@mailinator.com         03/06/24 10:14           #586         Address Check         address_check@mailinator.com         03/06/24 10:35           #586         Address Check         address_check@mailinator.com         03/06/24 10:35           #585         Address Check         address_check@mailinator.com         03/06/24 09:47           #584         day Jay         dayhydu@mailinator.com         29/05/24 09:47           #583         Tacy fit         tacyfit@mailinator.com         29/05/24 09:46                                                                                                    |        |
| Method         Address Check         address_check@mailinator.com         03/06/24 10:05           M585         Address Check         address_check@mailinator.com         03/06/24 00:05           M585         Address Check         address_check@mailinator.com         03/06/24 00:05           M585         Address Check         address_check@mailinator.com         03/06/24 00:05           M585         Address Check         address_check@mailinator.com         03/06/24 00:05           M586         Address Check         address_check@mailinator.com         29/05/24 09:47           M583         Tacyfit         tacyfit@mailinator.com         29/05/24 09:46                                                                                                    |        |
| #585         Address Check         address_check@mailinator.com         03/06/24 08:24           #584         day Jay         dayhydu@mailinator.com         29/05/24 09:47           #583         Tacy fit         tacyfit@mailinator.com         29/05/24 09:47                                                                                                    |        |
| #584         day Jay         day/hydu@mallinator.com         29/05/24 09:47           #583         Tacy fit         tacyfit@mallinator.com         29/05/24 09:46                                                                                                    |        |
| #583 Tacy fit tacy fit@mallinator.com 29/05/24 09:46                                                                                                    |        |
|                                                                                                    |        |
| #582 Laco Paco lacaquco@mailinator.com 29/05/24 09:45                                                                                                    |        |

# Link Guest Orders App: Linked Order Listing

Next to "Home", the admin can find the **Linked Guest Order** tab that displays all the guest orders that have been successfully associated with their existing customer accounts by this app.

The Linked Guest Order listing contains the following columns;

- **Order Number**: Displays the order ID of the linked guest order associated with their customer's account via this app
- Customer: Shows the name of the customers who have placed the orders.
- Email Address: Lists the email addresses of the customers, who placed the orders
- Linked At: Displays the timestamp, when the guest orders were linked to their existing customer accounts.
- **Revert Order**: This feature enables the admin user to revert the linking performed by this app.

| MMERCE «                  |              | Home           | Linked Guest Orders Supscription | Support        |              |
|---------------------------|--------------|----------------|----------------------------------|----------------|--------------|
|                           | Linked Gues  | t Orders       |                                  |                |              |
| w Storefronts             | Search       |                |                                  |                |              |
| me<br>arch or pavigate to | Order Number | Customer       | Email Address                    | Linked At      | Revert Order |
| os                        | <u>#591</u>  | Customer Gusta | cust_gus@mailinator.com          | 03/06/24 10:54 | Unlink       |
| tetplace                  | <u>#590</u>  | Guest Firin    | guest_urf@mailinator.com         | 03/06/24 10:40 | Unlink       |
| Apps                      | <u>#589</u>  | Abdul Moiz     | abdulaziz@folio3.com             | 03/06/24 10:30 | Unlink       |
|                           | <u>#588</u>  | Abdul Moiz     | abdulaziz@folio3.com             | 03/06/24 10:29 | Unlink       |
| Link Guest Orders         | <u>#587</u>  | test Maili     | test_final@mailinator.com        | 03/06/24 10:14 | Unlink       |
|                           | <u>#586</u>  | Address Check  | address_check@mailinator.com     | 03/06/24 10:05 | Unlink       |
|                           | <u>#585</u>  | Address Check  | address_check@mailinator.com     | 03/06/24 08:24 | Unlink       |
| ^                         | #584         | day Jay        | dajyhydu@mailinator.com          | 29/05/24 09:47 | Unlink       |

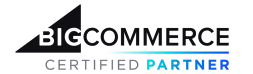

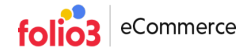

#### **Revert Order-Customer account linking**

Apart from its core functionality i.e. associating the order with a customer account, this app also offers an option to unlink the order-customer accounts' association made via the Link Guest order App.

To achieve this functionality, you are required to;

- Go to the Linked Guest Orders tab.
- Go to the Linked Guest Order listing > Revert Order column.
- Click the Unlink button.
- Click the Confirm button on the pop-up

| BICCOMMERCE                                                | ~   |              | Home           | Linked Guest Orders Subscription           | Support               |              |
|------------------------------------------------------------|-----|--------------|----------------|--------------------------------------------|-----------------------|--------------|
|                                                            |     | Linked Gues  | st Orders      |                                            |                       |              |
| View Storefronts                                           |     | Search       |                |                                            |                       |              |
| <ul> <li>Home</li> <li>Q Search or navigate to.</li> </ul> | .   | Order Number | Customer       | Email Address                              | Linked At             | Revert Order |
|                                                            |     | <u>#591</u>  | Customer Gusta | cust gus@mailinator.com                    | 02/06/24 10:54        | Unlink       |
| < Apps<br>Marketplace                                      |     | <u>#590</u>  | Unlink Order   | der from linking when the next "back in ti | me" sync is executed. | Unlink       |
|                                                            | - 1 | <u>#589</u>  |                | 0                                          | Canal                 | Unlink       |
|                                                            |     | <u>#588</u>  | Abdul Mole     | onderstrigation contraction                |                       | Unlink       |
| Link Guest Orders                                          | s   | <u>#587</u>  | test Maili     | test_final@mailinator.com                  | 03/06/24 10:14        | Unlink       |
|                                                            |     | <u>#586</u>  | Address Check  | address_check@mailinator.com               | 03/06/24 10:05        | Unlink       |
|                                                            | Ţ   | #585         | Address Check  | address_check@mailinator.com               | 03/06/24 08:24        | Unlink       |
|                                                            | ^   | <u>#584</u>  | day Jay        | dajyhydu@mailinator.com                    | 29/05/24 09:47        | Unlink       |

Once the button is clicked, the order-customers account's association is dissolved, the order is reverted to its guest state, and the **Re-link** option will be displayed to the user.

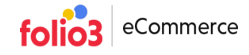

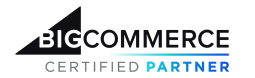

|                                        | « |                        | Home                  | Linked Guest Orders Subscription | Support        |              |
|----------------------------------------|---|------------------------|-----------------------|----------------------------------|----------------|--------------|
|                                        |   | Linked Gues            | t Orders              |                                  |                |              |
| View Storefronts<br>University<br>Home |   | Order #591 has been re | everted successfully. |                                  |                |              |
| Q Search or navigate to                |   | Search                 |                       |                                  |                |              |
| < Apps                                 | Â | Order Number           | Customer              | Email Address                    | Linked At      | Revert Order |
|                                        |   | <u>#591</u>            | Customer Gusta        | cust_gus@mailinator.com          | 03/06/24 10:54 | Re-Link      |
|                                        |   | <u>#590</u>            | Guest Firin           | guest_urf@mailinator.com         | 03/06/24 10:40 | Unlink       |
|                                        |   | <u>#589</u>            | Abdul Moiz            | abdulaziz@folio3.com             | 03/06/24 10:30 | Unlink       |
| 🧾 Link Guest Orders                    |   | <u>#588</u>            | Abdul Moiz            | abdulaziz@folio3.com             | 03/06/24 10:29 | Unlink       |
|                                        |   | <u>#587</u>            | test Maili            | test_final@mailinator.com        | 03/06/24 10:14 | Unlink       |
|                                        |   | <u>#586</u>            | Address Check         | address_check@mailinator.com     | 03/06/24 10:05 | Unlink       |
| Help                                   | ~ | <u>#585</u>            | Address Check         | address_check@mailinator.com     | 03/06/24 08:24 | Unlink       |

When the order is unlinked, the admin user can again link it with the existing customer account. As the user clicks the **Re-link** button, the guest order will be available for the next back-in-time execution.

To make your order available for the next back-in-time association, you are required to;

- Go to the Linked Guest Orders tab.
- Go to the Linked Guest Order listing > Look for the unlinked orders with the Re-link button in front of it.
- Click the Relink button > Click confirm on the pop-up

| BIGCOMMERCE                        |        |                          | Home                                                                           | Linked Guest Orders Subscri | ption Support  |                      |  |
|------------------------------------|--------|--------------------------|--------------------------------------------------------------------------------|-----------------------------|----------------|----------------------|--|
| B2B Sandbox Store<br>Sandbox Store |        | Linked Gues              | t Orders                                                                       |                             |                |                      |  |
| 📅 View Storefronts                 |        | Order reverted successfu | ully                                                                           |                             |                |                      |  |
| <b>Q</b> Search or navigate to     | ×      | Search                   |                                                                                |                             |                |                      |  |
| < Apps                             |        | Order Number             | Pa-link Orda                                                                   | r                           |                | t Order              |  |
| Marketplace                        |        | <u>#585</u>              | Ne link orde                                                                   | 1                           |                | ady for re-linking 🕑 |  |
|                                    |        | <u>#584</u>              | This order will now be included when the next "back in time" sync is executed. |                             |                |                      |  |
| 🚅 Shopping List<br>Manager         |        | #583                     |                                                                                |                             | Cancel Confirm | Unlink               |  |
| 👬 File Manager                     |        | <u>#582</u>              | Laco Paco                                                                      | lacaquco@mailinator.com     | 29/05/24 09:45 | Unlink               |  |
| 💽 Link Guest Orders                |        | <u>#581</u>              | Smoke Two                                                                      | smoke_two@mailinator.com    | 29/05/24 06:48 | Unlink               |  |
|                                    |        | <u>#580</u>              | smoke One                                                                      | smoke_one@mailinator.com    | 29/05/24 06:40 | Unlink               |  |
|                                    | ~<br>~ | <u>#579</u>              | Sairum Test                                                                    | sairum_test@mailinator.com  | 23/05/24 18:25 | Unlink               |  |

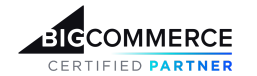

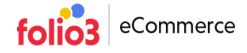

Once the relinking is confirmed, now the order will be available for linking on the next back-in-time execution and the Ready for re-linking will be displayed with the tooltip available on click.

| RCE «    |                        | Home           | Linked Guest Orders Subscripti | on Support     |                               |
|----------|------------------------|----------------|--------------------------------|----------------|-------------------------------|
|          | Linked Gues            | st Orders      |                                |                |                               |
| nts      | Order #591 is ready to | re-link.       |                                |                |                               |
| igate to | Search                 |                |                                |                |                               |
| <b>•</b> | Order Number           | Customer       | Email Address                  | Linked At      | Revert Order                  |
|          | <u>#591</u>            | Customer Gusta | cust_gus@mailinator.com        | 03/06/24 10:54 | Ready for re-linking <b>9</b> |
|          | <u>#590</u>            | Guest Firin    | guest_urf@mailinator.com       | 03/06/24 10:40 | Unlink                        |
|          | <u>#589</u>            | Abdul Moiz     | abdulaziz@folio3.com           | 03/06/24 10:30 | Unlink                        |
| ore      | <u>#588</u>            | Abdul Moiz     | abdulaziz@folio3.com           | 03/06/24 10:29 | Unlink                        |
|          | <u>#587</u>            | test Maili     | test_final@mailinator.com      | 03/06/24 10:14 | Unlink                        |
|          | <u>#586</u>            | Address Check  | address_check@mailinator.com   | 03/06/24 10:05 | Unlink                        |
| <b>↓</b> | <u>#585</u>            | Address Check  | address_check@mailinator.com   | 03/06/24 08:24 | Unlink                        |

## **Subscription tab**

The subscription section contains options that the BigCommerce store admin can use to subscribe to the **Link Guest Orders** app. Initially, store owners can use the **Link Guest Orders** app on a trial version for up to **14 days**. However, if they wish to continue using the app further, they can purchase the app through the PayPal payment method.

In case the **Link Guest Orders** subscription is canceled, store owners will still be allowed to use the app for the grace period of **30 days**.

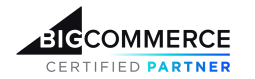

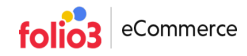

| BICCOMMERCE «                                     | Home Linked Guest Orders Subscription Support                                                                               |
|---------------------------------------------------|----------------------------------------------------------------------------------------------------|
| B2B Sandbox<br>Store<br><sub>Sandbox</sub> Store  | <b>1</b> The payment is powered by Paypal and we do not store sensitive payment information on our servers.                 |
| ➡ View Storefronts<br>♣ Home<br>Q Search or navig | Subscription Your grace period will end on Saturday 29th of June 2024, after that you will no longer be able to use the app |
| < Apps                                            | PayPal                                                                                                    |
| Marketplace<br>My Apps                            | Debit or Credit Card                                                                                                    |
|                                                   | Powered by <b>PayPal</b>                                                                                                    |
| Help ^                                            | Send us an email at <u>bigcommerce-apps@folio3.com</u>                                                                      |

# Support Tab

To facilitate admin users, we have seamlessly integrated a customer support option. This feature allows users to contact us directly, ensuring prompt resolution of any concerns they may have.

|                                                               |   | Home Linked Guest Orders Subscription Support                                                                            |
|---------------------------------------------------------------|---|----------------------------------------------------------------------------------------------------|
| B2B Sandbox Store<br>Sandbox Store                            |   | Support & Requests                                                                                                    |
| View schendings     Pome     Q Search or navigate to     Apps |   | Have not found what you're looking for?<br>Please drop us a message about your problem or feature request.<br>Contact Us |
| Marketplace<br>My Apps                                        |   |                                                                                                    |
| 🥵 Link Guest Orders                                           |   |                                                                                                    |
|                                                               | ^ | Send us an email at <u>bigcommerce-apps@folio3.com</u>                                                                   |